## УТВЕРЖДЁН

RU.НКБГ.70010-02 91 - ЛУ

## МОДУЛЬ ГЕНЕРАЦИИ КЛЮЧЕЙ «МГК-3»

## Руководство пользователя

RU.НКБГ.70010-02 91

Листов 27

## Содержание

| 1. Об                        | щие сведения                                                                                                    | 3               |
|------------------------------|----------------------------------------------------------------------------------------------------|-----------------|
| 2. Усл                       | ловия применения программы МГК-3                                                                                                 | 4               |
| 2.1.<br>2.2.<br>2.3.<br>2.4. | Требования к оборудованию и операционной среде<br>Ключевые носители<br>Установка МГК-3<br>Проверка контрольных сумм МГК-3        | 5<br>5<br>5<br> |
| 3. Ген                       | ерация ключей и запросов на сертификаты                                                                                          | 8               |
| 3.1.<br>3.2.<br>3.3.<br>3.4. | Заполнение формы с исходными данными<br>Инициализация ПКДСЧ<br>Выбор носителя<br>Генерация ключевой пары и запроса на сертификат |                 |
| 4. Bx                        | одные и выходные данные                                                                                                    | 20              |
| 4.1.<br>4.2.                 | Входные данные<br>Выходные данные                                                                                                | 20<br>24        |
| Прилож                       | кение. Список терминов                                                                                                    | 25              |

RU.HK6F.70010-02 91

## 1. Общие сведения

| Полное наименование изделия | - | СКЗИ «Модуль генерации ключей «МГК-3» |
|-----------------------------|---|---------------------------------------|
| Краткое наименование        | - | СКЗИ «МГК-З» или МГК-З                |
| Обозначение изделия         | - | RU.НКБГ.70010-02                      |

Программа СКЗИ «Модуль генерации ключей МГК-З» выполняет генерацию несимметричных ключевых пар (открытого и закрытого ключей) и формирует запросы на выпуск обычных и квалифицированных сертификатов ключа.

Несимметричная ключевая пара (открытый и закрытый ключи) предназначена для шифрования и/или для формирования электронной подписи ЭП. Обычный сертификат для шифрования и/или проверки неквалифицированной ЭП. служит для Квалифицированный шифрования сертификат служит для и/или для проверки квалифицированной ЭП.

Закрытый ключ записывается на ключевой носитель, а дополнительная информация, необходимая для его использования, и открытый ключ входят в запрос на сертификат и записываются в указанный пользователем файл.

Сформированный запрос на сертификат передается в Удостоверяющий Центр по надежному каналу связи (например, фельдъегерской службой). Результатом обработки запроса является либо выпущенный сертификат (обычный или квалифицированный), либо сообщение об ошибке.

Закрытый и открытый ключи записывается на носитель в формате PKCS#15 в соответствии с документом:

«Методические рекомендации технического комитета по стандартизации «Криптографическая защита информации» (ТК 26). Ключевой контейнер» (Утверждены решением заседания технического комитета по стандартизации «Криптографическая защита информации» - Протокол № 10 от 27.11.2012 г.).

При этом обеспечивается шифрование закрытого ключа на ключе, выработанном из пароля с обеспечением целостности. Ключ из пароля вырабатывается в соответствии с документом:

«Методические рекомендации технического комитета по стандартизации «Криптографическая защита информации» (ТК 26). Парольная защита с использованием алгоритмов ГОСТ (Утверждены решением заседания технического комитета по стандартизации «Криптографическая защита информации» - Протокол № 10 от 27.11.2012 г.).

Пароль состоит не менее, чем из 6 символов из алфавита, содержащего малые и большие латинские буквы и цифры, вырабатывается пользователем.

Запросы к удостоверяющему центру на выпуск сертификатов формируются в соответствии с PKCS#10 и подписываются с использованием закрытого ключа, соответствующего открытому ключу, содержащемуся в запросе.

Открытые ключи ЭП и запросы записываются на ключевые носители в открытом виде.

При формировании контейнеров PKCS#15 и запросов PKCS#10 используются следующие стандарты, алгоритмы и форматы:

3

- шифрование и имитозащита в соответствии с требованиями ГОСТ 28147-89;
- формирование и проверка ЭП в соответствии с требованиями ГОСТ 34.11- 2012 и ГОСТ Р 34.10-2012.

Получаемые в результате работы МГК-З ключевая пара и запрос на сертификат соответствуют Инфраструктуре Открытых Ключей, а именно, международным стандартам и рекомендациям X.509, RFC 3280, RFC 2314 (PKCS#10), RFC 4491, PKCS#15 с поддержкой российских криптоалгоритмов, а также следующим нормативным документам:

- Федеральному закону РФ от 6 апреля 2011 г. № 63-ФЗ «Об электронной подписи»;
- Приказу ФСБ РФ от 27 декабря 2011 г. № 795 «Об утверждении Требований к форме квалифицированного сертификата ключа проверки электронной подписи».

Генерация ключевой информации происходит с помощью биологического датчика случайных чисел (ДСЧ). Во время выполнения программы имеется возможность генерации нескольких пар ключей для различных пользователей без переинициализации ДСЧ.

Результатом работы программы являются:

1. Ключевая информация, сгенерированная программой и записанная на ключевой носитель.

Закрытый ключ (и необходимая для его использования информация) размещается на ключевом носителе в т.н. «контейнере» («контейнере закрытого ключа»).

2. Запрос на выпуск обычного или квалифицированного сертификата ключа, записанный либо на ключевой носитель, либо на отдельный носитель, предназначенный для передачи в Удостоверяющий Центр.

При условии соблюдения правил пользования МГК-З обеспечивает защиту информации по классам:

- КС1 при обычном использовании;
- КС2 при наличии АПМДЗ (аппаратно-программного модуля доверенной загрузки), сертифицированного по классу ЗБ или выше по требованиям ФСБ России;
- КСЗ при использовании АПМДЗ, сертифицированного по классу ЗБ или выше по требованиям ФСБ России, и Программы «DiCheck» RU.НКБГ.70018-01, обеспечивающей возможность создания замкнутой среды функционирования.

Примечание – описание Программы «DiCheck» содержится в документе «Программа создания замкнутой среды «DiCheck» Руководство по настройке» RU.HKБГ.70018-01 90».

## 2. Условия применения программы МГК-3

Программа МГК-З обеспечивает выполнение решаемых ею задач при соблюдении требований, содержащихся в следующих документах: «СКЗИ Модуль генерации ключей «МГК-З» Правила пользования» RU.HKБГ.70010-02 90 и «СКЗИ Модуль генерации ключей «МГК-З» Формуляр» RU.HKБГ.70010-02 30.

#### 2.1. Требования к оборудованию и операционной среде

СКЗИ «МГК-3» функционирует на IBM-совместимом компьютере под управлением 32-разрядных и 64-разрядных версий операционных систем WINDOWS XP, WINDOWS 2003 Server, WINDOWS 2003 Server R2, WINDOWS Server 2008, WINDOWS Vista, WINDOWS Server 2008 R2, WINDOWS 7, WINDOWS Server 2012, WINDOWS 8, WINDOWS 8.1, WINDOWS 10.

Компьютер должен быть оснащен устройством для считывания съемных носителей (USB-порт и проч.).

#### 2.2. Ключевые носители

В качестве ключевых носителей могут быть использованы любые носители, которые OC WINDOWS может определить как съемные и перезаписываемые (Flash-накопители и.т.п.). В качестве ключевых носителей также могут использоваться устройства ruToken или eToken.

Перед использованием ключевые носители должны быть очищены от посторонней информации.

Ключевой носитель содержит закрытую информацию. Пользователь должен обеспечить его надежное хранение. КАТЕГОРИЧЕСКИ запрещается модифицировать содержимое ключевого носителя. В то же время на носителе не должна быть установлена защита от записи. Условия хранения и использования ключевых носителей должны соответствовать документу «СКЗИ Модуль генерации ключей «МГК-3» Правила пользования» RU.НКБГ.70010-02 90.

#### 2.3. Установка МГК-3

МГК-З поставляется в виде дистрибутивного пакета на одном носителе (на компактдиске), который содержит программу установки МГК-З **SETUP.EXE**.

Для инсталляции МГК-3 пользователь должен обладать правами администратора ОС WINDOWS.

Инсталляция МГК-3 состоит из установки основного ПО (собственно МГК-3) и, при необходимости, установки дополнительного программного обеспечения поддержки носителей eToken и/или ruToken.

*Внимание* - Если на компьютере уже установлена программа МГК-3, то ее необходимо предварительно деинсталлировать с помощью программы **Uninstall Модуль генерации ключей** (ярлык программы находится в той папке стартового меню WINDOWS, куда он был помещен в процессе предыдущей инсталляции МГК-3).

Для инсталляции МГК-З необходимо пройти через последовательность шагов, отвечая на задаваемые вопросы.

В процессе инсталляции (Рис. 1) будет запрошена папка для размещения МГК-З. Предлагается поддиректория в стандартной системной директории: <Системный диск>\Program Files(x86)\Factor-TS\Request3, название которой без необходимости менять не рекомендуется.

RU.НКБГ.70010-02 91

| 👔 Установка — Модуль генерации ключей                                                                                     | <b>- </b>             |
|----------------------------------------------------------------------------------------------------|-----------------------|
| Выбор папки установки<br>В какую папку вы хотите установить Модуль генерации ключей?                                      |                       |
| Программа установит Модуль генерации ключей в следующу<br>Нажмите «Далее», чтобы продолжить. Если вы хотите выбрать другу | ю папку.<br>ую папку, |
| нажмите «Овзор».  C:\Program Files (x86)\Factor-TS\Request3                                                               | <u>2</u> 6зор         |
| Требуется как минимум 10,4 Мб свободного дискового пространства.                                                          |                       |
| < <u>Н</u> азад Далее >                                                                                                   | Отмена                |

Рис. 1

На следующем шаге (Рис. 2) запрашивается название папки в стартовом меню WINDOWS, в которую будут помещены ярлыки для запуска основной программы (Модуль генерации ключей МГК-3) и для запуска служебных программ (Контрольные суммы и программа Uninstall Модуль генерации ключей). Для папки предлагается название FACTOR Applications\Модуль генерации ключей 3.0.

| 📴 Установка — Модуль генерации ключей                                                                                                    |
|----------------------------------------------------------------------------------------------------|
| Выберите папку в меню «Пуск»<br>Где программа установки должна создать ярлыки?                                                                                                    |
| Программа создаст ярлыки в следующей папке меню «Пуск».<br>Нажмите «Далее», чтобы продолжить. Если вы хотите выбрать другую папку,<br>нажмите «Обзор».<br>FACTOR Applications\Moдуль генерации ключей 3.0 |
| < <u>Н</u> азад Далее > Отмена                                                                                                    |

Рис. 2

Затем, как показано на Рис. 3, на экран выводится окно с перечнем выбранных пользователем параметров:

RU.НКБГ.70010-02 91

| 🔁 Установка — Модуль генерации ключей                                                                              | X    |
|----------------------------------------------------------------------------------------------------|------|
| Всё готово к установке<br>Программа установки готова начать установку Модуль генерации ключей<br>на ваш компьютер. | (A)  |
| Нажмите «Установить», чтобы продолжить, или «Назад», если вы хотите просмотреть или изменить опции установки.      |      |
| Папка установки:<br>C:\Program Files (x86)\Factor-TS\Request3                                                      | ~    |
| Папка в меню «Пуск»:<br>FACTOR Applications\Модуль генерации ключей 3.0                                            | Ŧ    |
| ٨                                                                                                    |      |
| < <u>Н</u> азад <u>У</u> становить От                                                                              | мена |

Рис. 3

После нажатия кнопки Установить будет выполнена инсталляция.

В состав программного обеспечения МГК-З входят:

- программа генерации ключей и запросов на сертификат **Модуль генерации** ключей **МГК-3** (request.exe);
- программа проверки целостности ПО СНЕСКШИ.ЕХЕ и список файлов программного обеспечения, подлежащих проверке, вместе с эталонными значениями контрольных сумм. Эталонные значения контрольных сумм приведены в документе «СКЗИ Модуль генерации ключей «МГК-3». Формуляр» RU.HKБГ.70010-02 30;
- программа удаления модуля генерации ключей Uninstall Модуль генерации ключей (unins000.exe) и соответствующий конфигурационный файл unins000.dat;
- конфигурационный файл request.ini;
- библиотеки программных модулей (**\*.dll**).

По окончании инсталляции будет выдано окно с запросом на запуск программы проверки контрольных сумм (Рис. 4).

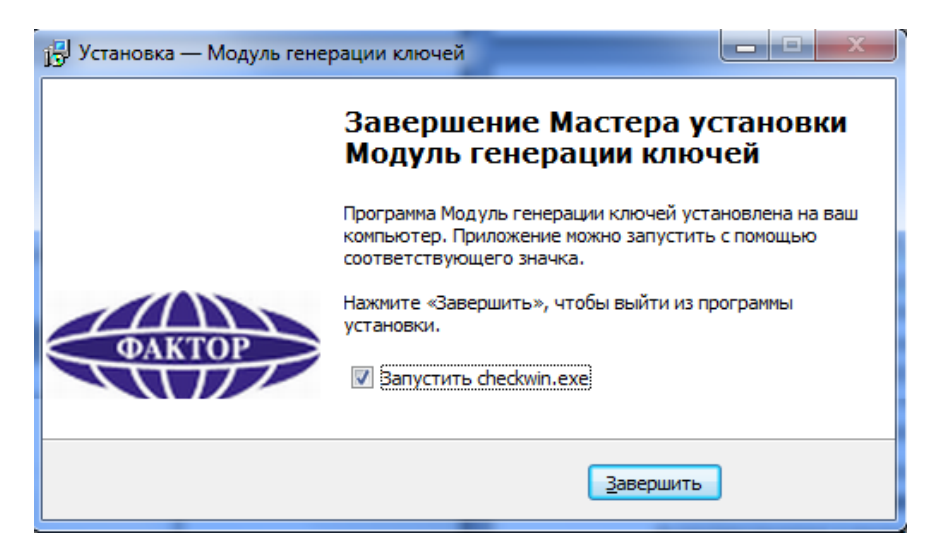

Рис. 4

*Примечание*. Если предполагается работа с носителями eToken и ruToken, на ПЭВМ пользователя должно быть установлено ПО поддержки (драйверы) этих носителей. Версии ПО драйверов носителей:

- для eToken RTE\_3.66, eToken PKI Client 5.1 SP1 для Microsoft Windows (доступно на официальном сайте http://www.aladdin-rd.ru);
- для ruToken rtDrivers.x64/x86.v.2.85.00.0444 (доступно на официальном сайте http://www.rutoken.ru).

#### 2.4. Проверка контрольных сумм МГК-3

При первом включении МГК-З пользователь должен выполнить проверку целостности полученного программного обеспечения: вызвать программу проверки контрольных сумм из стартового меню WINDOWS (Пуск ⇒ Программы ⇒ FACTOR Applications ⇒ Модуль генерации ключей 3.0 ⇒ Checkwin). Программа Checkwin вычислит контрольные суммы на файлы, приведенные в списке, сравнит их с эталонными значениями и выведет на экран список проверенных файлов вместе со значениями контрольных сумм.

*Примечание* - при первом включении МГК-З пользователь должен визуально убедиться в идентичности значений контрольных сумм, выведенных на экран, и контрольных сумм, содержащихся в формуляре).

Если суммы совпадут, то программа выдаст сообщение, что контрольные суммы проверены успешно.

Если будет обнаружено несовпадение, то программа укажет файл, для которого имеет место ошибка контрольной суммы. В этом случае требуется обязательная замена программного обеспечения.

Можно задать автоматический вызов программы проверки контрольных сумм сразу после инсталляции, установив в окне на Рис. 4 флажок Запустить checkwin.exe.

В дальнейшем следует периодически при запуске МГК-3 проводить контроль целостности ПО. Периодичность проверки зависит от условий эксплуатации и определяется политикой безопасности эксплуатирующей организации. Периодический контроль можно выполнять так же, как и при первом включении, с помощью программы **CHECKWIN.EXE**.

В составе МГК-З, обеспечивающего защиту по классам КС2 и КС3, используется средство доверенной загрузки (АПМДЗ), в таких изделиях контроль целостности ПО выполняется этим средством (при соответствующей настройке) автоматически при каждом включении ПЭВМ, на которой функционирует МГК-З.

В составе МГК-3, обеспечивающего защиту по классу КС3, используется средство для создания функционально замкнутой среды (ПО «DiCheck»). При первом включении такого изделия пользователь должен выполнить проверку целостности ПО «DiCheck». Порядок проверки рассмотрен в документе «Программа создания замкнутой среды «DiCheck» RU.HKБГ.70018-01 90». Все контролируемые файлы ПО «DiCheck» должны быть включены в список проверяемых файлов АПМДЗ.

### 3. Генерация ключей и запросов на сертификаты

Генерация ключей пар и формирование запросов на выпуск сертификатов ключа (обычных или квалифицированных) могут выполняться пользователем ПО МГК на своем рабочем месте или специально назначенным для этих работ оператором в зависимости от принятого в организации регламента.

После запуска программы на экран будет выведено главное окно **Модуль генерации ключей** с формой, содержащей исходные данные, необходимые для формирования ключей и запросов на сертификаты (Рис. 5).

| информация о владельце:<br>Общее имя (CN):                                                                                                    | Фамилия (SN):                                                                    | Имя и отчество (GN):                                                    |
|----------------------------------------------------------------------------------------------------|----------------------------------------------------------------------------------|-------------------------------------------------------------------------|
| Иван Иванович                                                                                                    | Иванов                                                                           |                                                                         |
| Наименование населённого пункта (L):                                                                                                    | Наименование организации (О):                                                    | Наименование субъекта РФ (S):                                           |
| Москва                                                                                                    | Фактор-ТС                                                                        | Московская область                                                      |
| Подразделение организации (OU):                                                                                                    | Наименование страны (С):<br>RU                                                   | Должность(T):                                                           |
| Адрес электронной почты (Е):                                                                                                    | Адрес (ST):                                                                      | $ \rightarrow  $                                                        |
| ivanov@factor-ts.ru                                                                                                    |                                                                                  |                                                                         |
| Формирование запроса на квалифи<br>ИНН:                                                                                                    | щированный сертификат ЭП<br>ОГРН:                                                | снилс:                                                                  |
| Формирование запроса на квалифи<br>ИНН:                                                                                                    | цированный сертификат ЭП<br>ОГРН:<br>Параметры квалифицированног<br>сертификата  | снилс:                                                                  |
| Формирование запроса на квалифи<br>ИНН:<br>Параметры:                                                                                                    | цированный сертификат ЭП<br>ОГРН:<br>Параметры квалифицированног<br>сертификата  | снилс:                                                                  |
| <ul> <li>Формирование запроса на квалифи</li> <li>ИНН:</li> <li>Параметры:</li> <li>Использование ключа:</li> <li>Только ЭП ● ЭП и шифрование</li> </ul>                                                                                    | ицированный сертификат ЭП<br>ОГРН:<br>Параметры квалифицированног<br>сертификата | о Улучшенный ключ                                                       |
| <ul> <li>Формирование запроса на квалифи</li> <li>ИНН:</li> <li>Параметры:</li> <li>Использование ключа:</li> <li>О Только ЭП <ul> <li>ЭП и шифрование</li> <li>Параметры ключа</li> </ul> </li></ul>                                       | ацированный сертификат ЭП<br>ОГРН:<br>Параметры квалифицированног<br>сертификата | снилс:                                                                  |
| <ul> <li>Формирование запроса на квалифи</li> <li>ИНН:</li> <li>Использование ключа:</li> <li>Только ЭП <ul> <li>ЭП и шифрование</li> <li>Параметры ключа</li> <li>ГОСТ Р.3410-2012 (256)</li> <li>Имя файла запроса:</li> </ul> </li></ul> | цированный сертификат ЭП<br>ОГРН:<br>Параметры квалифицированног<br>сертификата  | СНИЛС:<br>•<br>•<br>•<br>•<br>•<br>•<br>•<br>•<br>•<br>•<br>•<br>•<br>• |
| <ul> <li>Формирование запроса на квалифи</li> <li>Инн:</li> <li>Использование ключа:</li> <li>Только ЭП • шифрование</li> <li>Параметры ключа</li> <li>Пост Р.3410-2012 (256)</li> <li>Имя файла запроса:</li> <li>E:/Ivanov_256</li> </ul> | цированный сертификат ЭП<br>ОГРН:<br>Параметры квалифицированног<br>сертификата  | СНИЛС:<br>••<br>••<br>••<br>••<br>••<br>••<br>••<br>••<br>••<br>•       |

Рис. 5

Примечание. Набор полей, доступных и заблокированных, обязательных и необязательных для заполнения, в окне **Модуль генерации ключей** (Рис. 5 или Рис. 8), задается в конфигурационном файле **request.ini**, помещенном в директорию установки программы (см. раздел 4.1, с. 20). Состав полей может быть изменен администратором Удостоверяющего Центра на основе собственной политики выдачи сертификатов, после чего соответствующая информация должна быть занесена пользователем МГК в конфигурационный файл **request.ini**.

Названия обязательных для заполнения полей выводится на экране красным цветом

Перед запуском процесса генерации ключевой пары необходимо выполнить следующие подготовительные операции.

- 1. Заполнение формы с исходными данными: ввод идентификационных данных о владельце сертификата, выбор необходимых значений параметров для сертификата и указание месторасположения файла, который будет содержать запрос на сертификат (см. раздел 3.1, с. 10).
- 2. Инициализация биологического датчика случайных чисел (раздел 3.2, с. 16).

3. Выбор съемного ключевого носителя для записи закрытого ключа вместе с дополнительной информацией (раздел 3.3, с. 17).

Далее следует собственно работа МГК-З по генерации ключевой пары и формированию запроса на сертификат, запись закрытого ключа и дополнительной информации на выбранный съемный носитель и запись запроса на сертификат в указанное на этапе первой подготовительной операции место (раздел 3.4, с. 18).

#### 3.1. Заполнение формы с исходными данными

#### Поля под заголовком Информация о владельце (Рис. 5)

Группа полей задает основную информацию о владельце сертификата. Группа имеет два обязательных для заполнения поля:

- Общее имя [CN] имя, фамилия (отчество, если имеется) физического лица или название юридического лица - владельца сертификата;
- Адрес электронной почты [E] адрес электронной почты владельца сертификата; в качестве адреса электронной почты должен быть указан реальный работающий адрес, который необходим как для контактов участников информационного обмена с владельцем сертификата, так и для работы с почтовыми агентами (например, DioPost).

Назначения остальных полей (не обязательных для заполнения) в данной группе следующие:

- Фамилия [SN] фамилия физического лица, владельца сертификата;
- Имя и отчество [GN] имя и отчество физического лица, владельца сертификата;
- Наименование организации [0] название юридического лица;
- Подразделение организации [OU] наименование подразделения юридического лица;
- Должность [Т] наименование должности владельца сертификата;
- Адрес [ST] адрес места нахождения физического или юридического лица (владельца сертификата), включающий название улицы, номер дома, корпуса, строения, квартиры, помещения;
- Наименование населённого пункта [L] название соответствующего населенного пункта;
- Наименование субъекта РФ[S] название соответствующего субъекта Российской Федерации;
- Наименование страны [С] двух символьный код страны проживания владельца сертификата (значение по умолчанию RU — Россия).

#### Поля под заголовком Параметры (Рис. 5).

Переключатель **Использование ключа** – в зависимости от выбранного значения переключателя сгенерированный ключ сможет поддерживать:

• Только ЭП – только одну функцию – «Формирование ЭП»;

• Эп и шифрование – две функции – «Формирование ЭП» и «Шифрование».

Переключатель **Параметры ключа** служит для выбора длины «контейнера закрытого ключа» формата PKCS#15.

**Имя файла запроса** (обязательный параметр) - в поле должно быть занесено имя файла (с указанием полного пути), в который будет записан сгенерированный запрос на сертификат. Файл можно выбрать при помощи кнопки обзора файловой системы компьютера (кнопка справа от поля с именем файла).

В частности, для размещения файла можно указать тот же съемный носитель, который предназначен для хранения закрытого ключа (см. раздел 3.3, с. 17).

*Примечание*. Рекомендованное расширение имени данного файла - **req**, оно добавляется автоматически.

**Улучшенный ключ** (обязательный параметр) – после нажатия кнопки на экране появится окно **Выбор параметров** (Рис. 6) с таблицей, содержащей параметры использования ключа.

В *первом столбце* таблицы (под заголовком Имя) выводится название параметра, определяющего, область использования ключа.

Во втором столбце (под заголовком OID-Object Identifier) - значение идентификатора OID, соответствующего области использования ключа.

| Имя                 | OID                     | ^ |
|---------------------|-------------------------|---|
| Электронная почта   | 1.3.6.1.5.5.7.3.4       |   |
| IPSec               | 1.3.6.1.5.5.8.2.2       | - |
| Цифровые права      | 1.3.6.1.4.1.311.10.5.1  |   |
| IKE-посредник IP-бе | 1.3.6.1.5.5.8.2.2       |   |
| Агент восстановлен  | 1.3.6.1.4.1.311.21.6    |   |
| Агент запроса серти | 1.3.6.1.4.1.311.20.2.1  |   |
| Архивация закрытог  | 1.3.6.1.4.1.311.21.5    |   |
| Аудит TLS трафика   | 1.2.643.2.2.34.1        |   |
| Бессрочная подписка | 1.3.6.1.4.1.311.10.3.13 |   |
| -                   |                         |   |

Рис. 6

Полный список параметров приведен в конфигурационном файле **request.ini** (см. раздел 4.1, с. 20).

Необходимо выбрать один или несколько параметров и нажать кнопку **ок**. Для выбора нескольких параметров следует нажать клавишу <Ctrl> и, удерживая ее нажатой, выделить требуемые элементы в списке.

Для удаления параметра из списка следует выбрать элемент и нажать кнопку **Удалить**.

Если в списке нет требуемого параметра использования ключа, его можно добавить вручную. При нажатии на кнопку **Добавить** (Рис. 6) появляется диалоговое окно **OID** с двумя полями: **Название** и **Значение OID** (Рис. 7).

| OID           | x |
|---------------|---|
| Название:     |   |
|               |   |
| Значение OID: |   |
|               |   |
| OK Cancel     |   |
|               |   |

Рис. 7

Примечание. Дополнительные идентификаторы OID-параметров использования выбираются из числа стандартных или введенных в организации после регистрации уникального номера OID. Получение номера OID для организации может быть осуществлено путем подачи заявки в Агентство по выделению имен и уникальных параметров протоколов Internet (IANA – Internet Assigned Numbers Authority). Регистрация частного номера организации в российском сегменте мирового пространства идентификаторов осуществляется Уполномоченным федеральным органом исполнительной власти РФ по применению ЭП.

Следует заполнить поля и нажать кнопку **ок**, после чего созданный параметр будет внесен в список в окне **Выбор параметров** (Рис. 6) и станет доступным для выбора пользователем.

Если необходимо сформировать запрос на неквалифицированный сертификат, то на этом заполнение формы с исходными данными (Рис. 5) заканчивается и следует переходить к действиям, описанным в разделе 3.2, с. 16.

Если требуется сформировать запрос на квалифицированный сертификат, то надо в окне Рис. 5 установить флажок **формирование запроса** на квалифицированный сертификат, после чего окно **Модуль генерации ключей** приобретает вид, показанный на Рис. 8.

# RU.HK6F.70010-02 91

| Информация о владельце:                                                                                                    |                                                      |                                                                         |
|----------------------------------------------------------------------------------------------------|------------------------------------------------------|-------------------------------------------------------------------------|
| Общее имя (CN):                                                                                                    | Фамилия (SN):                                        | Имя и отчество (GN):                                                    |
| Иван Иванович                                                                                                    | Иванов                                               |                                                                         |
| Наименование населённого пункта (L):                                                                                                    | Наименование организации (О):                        | Наименование субъекта РФ (S):                                           |
| Москва                                                                                                    | Фактор-ТС                                            | Московская область                                                      |
| Подразделение организации (OU):                                                                                                    | Наименование страны (С):<br>RU                       | Должность(Т):                                                           |
| Адрес электронной почты (Е):                                                                                                    | Адрес (ST):                                          | 1 1 1                                                                   |
| ivanov@factor-ts.ru                                                                                                    |                                                      |                                                                         |
| ИНН:<br>123456789123                                                                                                    | ОГРН:                                                | СНИЛС:<br>12345678987                                                   |
| инн:<br>123456789123                                                                                                    | ОГРН:<br>Параметры квалифицированного<br>сертификата | СНИЛС:<br>12345678987                                                   |
| ИНН:<br>123456789123<br>Параметры:<br>Использование ключа:<br>О Только ЭП © ЭП и шифрование<br>Параметры ключа<br>© ГОСТ Р.3410-2012 (256)<br>Амя файла запроса:                  | ОГРН:                                                | СНИЛС:<br>12345678987<br>Улучшенный ключ<br>С ГОСТ Р.3410-2012 (512     |
| ИНН:<br>123456789123<br>Параметры:<br>Использование ключа:<br>○ Только ЭП © ЭП и шифрование<br>Параметры ключа<br>© ГОСТ Р.3410-2012 (256)<br>Амя файла запроса:<br>E:/Ivanov_256 | ОГРН:                                                | СНИЛС:<br>12345678987<br>Улучшенный ключ<br>С ГОСТ Р.3410-2012 (512<br> |

Рис. 8

В группе под заголовком Параметры переключатель Использование ключа становится неактивным.

В группе параметров под заголовком Информация о владельце становятся активными поля:

- ИНН идентификационный номер \_ налогоплательщика, владельца квалифицированного сертификата;
- ОГРН основной государственный регистрационный номер владельца квалифицированного сертификата (для юридических лиц);
- СНИЛС страховой номер индивидуального лицевого счета владельца . квалифицированного сертификата.

Становится активной кнопка Параметры квалифицированного сертификата. Нажатие кнопки приводит к открытию одноименного окна с формой, предназначенной для ввода информации, необходимой для создания квалифицированного сертификата (Рис. 9).

## 13

| Параметры квалифицированного сертификата                                                                                                 | ×                                                                                                    |
|----------------------------------------------------------------------------------------------------|----------------------------------------------------------------------------------------------------|
| IssuerSignTool<br>Наименование средства ЭП:<br>МГК<br>Наименование средства VII:                                                         | certificatePolices<br>Требуемый класс средств ЭП:<br>класс средства ЭП КА1                                              |
| МГК           Номер заключения ФСБ РФ для средства ЭП:           123456789           Номер заключения ФСБ РФ для УЦ:           987654321 | keyUsage<br>digitalSignature<br>contentCommitment<br>keyEncipherment<br>dataEncipherment<br>keyAgreement<br>keyCertSign |
| subjectSignTool<br>Наименование используемого средства ЭП:<br>МГК. Версия 3.0.1.2                                                        | Сохранить ОК Cancel                                                                                                    |

Рис. 9

В группу параметров под заголовком **IssuerSignTool** включены следующие поля, обязательные для заполнения:

- Наименование средства ЭП наименование средства, которое было использовано для создания ключа ЭП, ключа проверки ЭП и квалифицированного сертификата;
- Наименование средства УЦ наименование средства, которое было использовано на аккредитованном УЦ для создания ключа ЭП, ключа проверки ЭП и квалифицированного сертификата;
- Номер заключения ФСБ РФ для средства ЭП реквизиты заключения ФСБ России о подтверждении соответствия указанного выше средства ЭП требованиям, установленным в соответствии с Федеральным законом;
- Номер заключения ФСБ РФ для УЦ реквизиты заключения ФСБ России о подтверждении соответствия указанного выше средства УЦ требованиям, установленным в соответствии с Федеральным законом.

Под заголовком **subjectSignTool** расположено поле (не обязательное для заполнения) **Наименование используемого средства ЭП**, в которое заносится наименование средства ЭП, используемое владельцем сертификата.

Под заголовком certificatePolices расположено поле (обязательное для заполнения) Требуемый класс средств ЭП.

Из раскрывающегося списка следует выбрать класс средства, которое будет использоваться:

- класс средства ЭП КС1
- класс средства ЭП КС2
- класс средства ЭП КСЗ

14

- класс средства ЭП КВ1
- класс средства ЭП КВ2
- класс средства ЭП КА1

Группа флажков под заголовком **keyUsage** позволяет определить области использования ключа проверки квалифицированной ЭП, установив флажок около одного или нескольких значений из списка:

- digitalSignature область использования ключа включает проверку ЭП под электронными документами, отличными от квалифицированных сертификатов и списков уникальных номеров квалифицированных сертификатов ключей ЭП, действие которых на определенный момент было прекращено УЦ до истечения их действия (далее — список аннулированных сертификатов), предназначенными для выполнения процедур аутентификации или контроля целостности;
- contentCommitment область использования ключа включает проверку ЭП под электронными документами, отличными от квалифицированных сертификатов и списков аннулированных сертификатов, в отношении которых ставится задача обеспечения невозможности отказа подписавшего лица от своего действия;
- keyEncipherment область использования ключа включает зашифрование закрытых или секретных ключей, например, в целях их защищенной доставки;
- dataEncipherment область использования ключа включает непосредственно зашифрование пользовательских данных без дополнительного использования методов симметричной криптографии;
- keyAgreement область использования ключа включает согласование ключей;
- keyCertSign область использования ключа включает проверку подписей под квалифицированными сертификатами;
- cRLSign область использования ключа включает проверку подписей под списками аннулированных сертификатов;
- encipherOnly область использования ключа включает зашифрование данных в процессе согласования ключей (при выборе данного пункта автоматически устанавливается флажок keyAgreement);
- decipherOnly область использования ключа включает расшифрование данных в процессе согласования ключей (при выборе данного пункта автоматически устанавливается флажок keyAgreement).

Если не выбрать ни одной области использования ключа, то при попытке дальнейшей работы (см. ниже, раздел 3.2 с. 16) будет выдано предупреждающее сообщение о том, что данные о желаемых областях использования не будут помещены в запрос на квалифицированный сертификат.

Заполнив все поля в окне Параметры квалифицированного сертификата (Рис. 9) следует нажать кнопку Сохранить, при этом появится предупреждающее сообщение (Рис. 10). Для того чтобы выполнить запись, нужно закрыть окно нажатием кнопки Да.

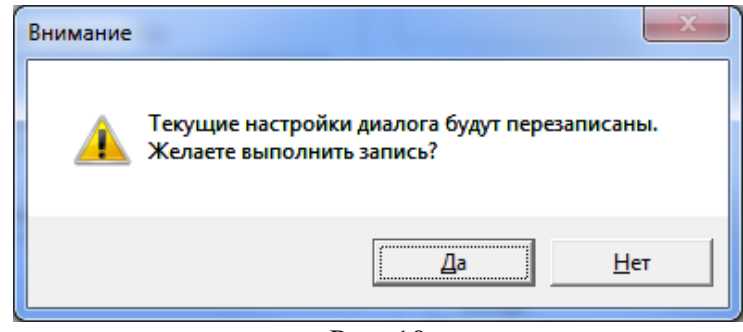

Рис. 10

Замечании.: Для сохранения настроек МГК-З должен быть открыт с параметром «Запуск от имени администратора».

При нажатии кнопки **Cancel** программа возвращается в главное окно (Рис. 8) без изменения настроек.

Параметры квалифицированного сертификата сохраняются в конфигурационном файле инициализации **request.ini** и при следующем запуске программы автоматически заносятся в поля окна **Параметры квалифицированного сертификата** (Рис. 9).

#### Обращаем Ваше внимание!

МГК-З не позволит продолжить работу, если не будут заполнены обязательные поля в окне Модуль генерации ключей (Рис. 5 или Рис. 8), поля группы под заголовком IssuerSignTool в окне Параметры квалифицированного сертификата (Рис. 9), а также если не будет выбрано ни одного параметра использования ключа в окне Выбор параметров (Рис. 6). Программой будет выдано предупреждающее сообщение и предоставлена возможность ввести недостающие параметры.

#### 3.2. Инициализация ПКДСЧ

После того как будут заполнены все необходимые поля, следует в окне **Модуль** генерации ключей (Рис. 5 или Рис. 8) нажать кнопку Стенерировать запрос.

Программа предложит выполнить инициализацию датчика случайных чисел. Для прохождения процедуры инициализации ДСЧ (Рис. 11), необходимо перемещать курсор мыши на экране компьютера, желательно с максимальной амплитудой.

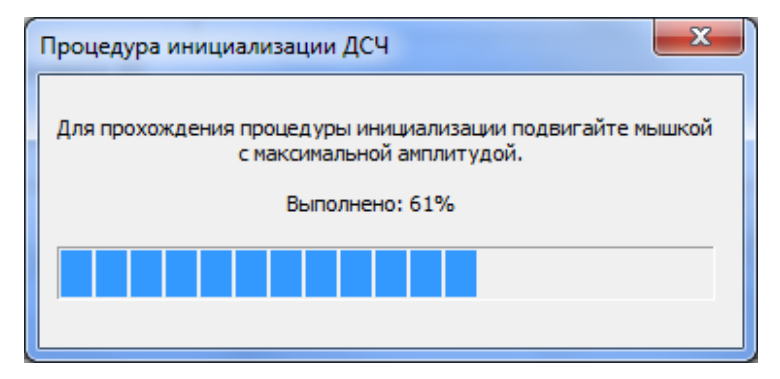

Рис. 11

В окне (Рис. 11) отображается индикатор процесса инициализации ДСЧ и процент выполнения процесса. До тех пор, пока инициализация не будет закончена, генерация ключевой пары и запроса на сертификат не начнется.

#### 3.3. Выбор носителя

После успешного завершения инициализации ДСЧ на экран будет выведено окно **Выберите носитель** (Рис. 12) со списком носителей, позволяющее выбрать съемный носитель для записи закрытого ключа (и дополнительной информации).

Если ни одного устройства для записи закрытого ключа не установлено, то список носителей пуст. Для продолжения работы необходимо установить устройство для записи и в окне **Выберите носитель** (Puc. 12) нажать кнопку **Повтор**.

В *первом столбце* таблицы (под заголовком **Носитель**) для носителей НГМД и Flash-памяти выводится системное имя считывающего устройства; для носителей типа eToken – последовательность символов, которая начинается с **AKS ifdh**, и далее следует его порядковый номер; для носителей типа ruToken – последовательность символов, которая начинается с **Aktiv Co.ruToken**, и далее следует его порядковый номер.

Пользователь должен выделить строчку с нужным устройством и нажать кнопку Выбрать.

| ыберите носитель | Incurrente a la revenativa savoi |                      |
|------------------|----------------------------------|----------------------|
| Носитель         | Метка тома                       | Серийный номер       |
| EV<br>K:V        | SP UFD U2<br>TRANSCEND           | e075dac0<br>a23cb1fe |
|                  |                                  |                      |
|                  |                                  |                      |
|                  |                                  |                      |
| Выбрать П        | овтор                            | Отмена               |

Рис. 12

1. Если выбран носитель eToken или ruToken, на экран выводится окно (Рис. 13) для ввода пароля (пароль устанавливает производитель носителя, в дальнейшем пользователь может изменить пароль).

| ast usbern           |                         |
|----------------------|-------------------------|
| Веедите пароль ключе | вого носителя Aktiv Co. |
|                      |                         |
|                      |                         |

Рис. 13

Следует ввести пароль и нажать кнопку ОК. При вводе ошибочного пароля на экран будет выведено сообщение об ошибке, процедура генерации заканчится и на экране активизируется главное окно (Рис. 5 или Рис. 8).

При нажатии кнопки **Cancel** программа выдаст сообщение о том, что операция генерации ключевого носителя прервана, и вернется в главное окно.

2. При выборе носителя Flash-накопителя будет выдан запрос, позволяющий установить пароль на ключевой носитель (Рис. 14). Пароль устанавливать не обязательно.

| Ввод пароля                              |  |  |  |  |  |  |
|------------------------------------------|--|--|--|--|--|--|
| Установите пароль для ключевого носителя |  |  |  |  |  |  |
| Пароль:                                  |  |  |  |  |  |  |
| Подтверждение:                           |  |  |  |  |  |  |
| OK Cancel                                |  |  |  |  |  |  |

Рис. 14

Если пароль будет установлен, то система будет требовать ввода этого пароля каждый раз при обращении к ключевому носителю. В дальнейшем пароль НЕЛЬЗЯ ни заменить, ни отменить.

Вне зависимости от того, будете Вы устанавливать пароль на ключевой носитель или нет, для продолжения работы из последнего окна (Рис. 14) необходимо выходить нажатием кнопки **ОК**.

При нажатии кнопки **Cancel** программа выдаст сообщение о том, что операция генерации ключевого носителя прервана оператором, и вернется в главное окно.

#### 3.4. Генерация ключевой пары и запроса на сертификат

После выбора носителя программа МГК-З выполняет следующие действия:

- генерирует ключевую пару;
- записывает закрытый ключ с дополнительной информацией на выбранный съемный носитель;
- записывает в указанный файл Имя файла запроса (Рис. 5 или Рис. 8) запрос на сертификат, включающий в себя открытый ключ, информацию о выбранных пользователем параметрах ключа и другую информацию;
- выдает на экран сообщение об успешном формировании запроса на сертификат и возвращается в главное окно **Модуль генерации ключей** (Рис. 5 или Рис. 8).

Для завершения работы, если требуется сгенерировать только одну ключевую пару (и запрос на сертификат), следует нажать кнопку **Выход** (Рис. 5 или Рис. 8) и выйти из программы.

Для генерирования новой ключевой пары (и нового запроса на сертификат) необходимо внести изменения в полях формы (Рис. 5 или Рис. 8), при этом необходимо обязательно ввести новое имя файла для размещения запроса на сертификат (иначе прежний запрос на сертификат будет утерян) и нажатием кнопки Сгенерировать запрос запустить новый процесс.

При генерации второй и последующих ключевых пар инициализация ДСЧ не требуется. Она необходима только при повторном запуске программы.

Обращаем Ваше внимание! При повторной генерации ключей без изменения данных в полях формы (Рис. 5 или Рис. 8) полученная ключевая пара будет отличаться от предыдущей.

На один ключевой носитель рекомендуется записывать только один закрытый ключ. После выполнения программы МГК-З на ключевом носителе (если в качестве него выбран Flash-накопитель) будут размещены файлы с именами, имеющими одинаковую основную часть имени и различные расширения (основная часть имен файлов - <идентификатор ключа> – задается ДСЧ):

- <идентификатор\_ключа>.**p15** закрытый ключ и дополнительная информация, необходимая для его использования;
- <идентификатор\_ключа>.nam файл ссылки на контейнер закрытого ключа.

Если ключевым носителем служит Flash-накопитель, то на него можно поместить файл, содержащий запрос на сертификат. Для этого в главном окне (Рис. 5 или Рис. 8) в поле Имя файла запроса надо указать файл на данном носителе.

## 4. Входные и выходные данные

### 4.1. Входные данные

Входными данными для программы МГК-З являются.

- 1. Информация, введенная пользователем программы в форму ввода главного окна программы (Рис. 5 или Рис. 8).
- 2. Данные, вводимые пользователем в ответ на запросы программы, такие как выбор ключевого носителя, а также данные, необходимые для инициализации биологического датчика случайных чисел и т.п.
- 3. Файл инициализации request.ini.

#### Состав файла инициализации

Файл request.ini, входящий в состав МГК-3, служит для заполнения полей формы в главном окне (Рис. 5 или Рис. 8). Этот файл является изменяемым и может заполняться и распространяться, например, администратором Удостоверяющего Центра. Пользователь может редактировать содержимое файла, учитывая рекомендации администратора Удостоверяющего Центра.

Файл request.ini изначально имеет следующий вид:

```
[General]
CommonName=1
              // Общее имя
Surname=0
               // Фамилия
GivenName=0
              // Имя и отчество
localityName=0
                        // Наименование населённого пункта
stateOrProvinceName=0 // Наименование субъекта РФ
organizationName=0
                        // Наименование организации
organizationalUnitName=0 // Подразделение организации
title=0
                         // Должность
countryName=0
                        // Наименование страны
streetAddress=0
                        // Адрес
emailAddress=1
                        // Адрес электронной почты
                        // ИНН
INN=0
                        // OTPH
OGRN=0
                         // СНИЛС
SNILS=0
<****
EPName=
                         // Наименование средства ЭП
CAName=
                         // Наименование средства УЦ
ZakAttributesEP=
                   // Номер заключения ФСБ РФ для средства ЭП
                   // Номер заключения ФСБ РФ для УЦ
ZakAttributesCA=
SubjectSignToolName= // Наименование используемого средства ЭП
EPClassCheck=5
                   // Требуемый класс средств ЭП
CAClassCheck=0
                   11
LastUsages=27
                   // Параметры использования ключа
```

```
Usages0=1
               // Область использования ключа проверки ЭП
Usages1=1
Usages2=1
Usages3=1
Usages4=0
Usages5=0
Usages6=0
Usages7=0
Usages8=0
//Соответствие полей RFC 5280
[rfc5280]
CommonNameSz=1
SurnameSz=1
GivenNameSz=1
localityNameSz=1
stateOrProvinceNameSz=1
organizationNameSz=1
organizationalUnitNameSz=1
titleSz=1
countryNameSz=1
emailAddressSz=1
streetAddressSz=1
INNSz=1
OGRNSz=1
SNILSSz=1
// Параметры использования ключа
[USAGE0]
Name=Электронная почта
Value=1.3.6.1.5.5.7.3.4
[USAGE1]
Name=IPSec
Value=1.3.6.1.5.5.8.2.2
[USAGE2]
Name=Цифровые права
Value=1.3.6.1.4.1.311.10.5.1
[USAGE3]
Name=IKE-посредник IP-безопасности
Value=1.3.6.1.5.5.8.2.2
[USAGE4]
Name=Агент восстановления ключей
```

```
Value=1.3.6.1.4.1.311.21.633
[USAGE5]
Name=Агент запроса сертификата
Value=1.3.6.1.4.1.311.20.2.1
[USAGE6]
Name=Архивация закрытого ключа
Value=1.3.6.1.4.1.311.21.5
[USAGE7]
Name=Аудит TLS трафика
Value=1.2.643.2.2.34.1
[USAGE8]
Name=Бессрочная подписка
Value=1.3.6.1.4.1.311.10.3.13
[USAGE9]
Name=Восстановление ключа
Value=1.3.6.1.4.1.311.10.3.11
[USAGE10]
Name=Восстановление файлов
Value=1.3.6.1.4.1.311.10.3.4.1
[USAGE11]
Name=Встроенная проверка системных компонентов Windows
Value=1.3.6.1.4.1.311.10.3.8
[USAGE12]
Name=Вход со смарт картой
Value=1.3.6.1.4.1.311.20.2.2
[USAGE13]
Name=Квалифицированное подчинение
Value=1.3.6.1.4.1.311.10.3.10
[USAGE14]
Name=Конечная система ІР-безопасности
Value=1.3.6.1.5.5.7.3.5
[USAGE15]
Name=Лицензии пакета ключей
Value=1.3.6.1.4.1.311.10.6.1
[USAGE16]
Name=Окончание туннеля ІР-безопасности
Value=1.3.6.1.5.5.7.3.6
[USAGE17]
Name=Подписывание документа
Value=1.3.6.1.4.1.311.10.3.12
[USAGE18]
Name=Подписывание кода
```

```
Value=1.3.6.1.5.5.7.3.3
[USAGE19]
Name=Подписывание списка доверия (Microsoft)
Value=1.3.6.1.4.1.311.10.3.1
[USAGE20]
Name=Подпись корневого списка
Value=1.3.6.1.4.1.311.10.3.9
[USAGE21]
Name=Подпись ответа службы OCSP
Value=1.3.6.1.5.5.7.3.9
[USAGE22]
Name=Пользователь IP-безопасности
Value=1.3.6.1.5.5.7.3.7
[USAGE23]
Name=Почтовая репликация службы каталогов
Value=1.3.6.1.4.1.311.21.19
[USAGE24]
Name=Проверка подлинности клиента
Value=1.3.6.1.5.5.7.3.2
[USAGE25]
Name=Проверка подлинности сервера
Value=1.3.6.1.5.5.7.3.1
[USAGE26]
Name=Проверка сервера лицензий
Value=1.3.6.1.4.1.311.10.6.2
[USAGE27]
Name=Установка штампа времени
Value=1.3.6.1.5.5.7.3.8
```

В разделе General данного файла:

- обязательные для заполнения поля получают значение 1,
- необязательные 0,
- неактивные (поля, не доступны для заполнения) 2.

В разделе rfc5280 файла request.ini:

- поля, для которых проводится контроль длины в соответствии с RFC 5280, получают значение 1,
- поля, для которых контроль длины не проводится, получают значение 0.

*Внимание!* Установка 0 в значении полей может привести к несовместимости запроса и сертификата с различными продуктами.

Названия обязательных для заполнения полей выводятся в главном окне (Рис. 5 или Рис. 8) красным цветом шрифта, *неактивные* поля затемнены, и их заполнение невозможно.

#### 4.2. Выходные данные

Выходными данными программы являются:

- 3. Ключевая информация, сгенерированная программой и записанная на ключевой носитель. Состав ключевой информации приведен в разделе 3.4, с. 18.
- 4. Запрос на сертификат, предназначенный для передачи в Удостоверяющий Центр, записанный либо на ключевой носитель, либо на отдельный магнитный носитель.

## Приложение. Список терминов

| Термин                 | Определение                                                                               |  |  |  |  |  |  |  |
|------------------------|-------------------------------------------------------------------------------------------|--|--|--|--|--|--|--|
| Аккредитация Удосто-   | Признание уполномоченным федеральным органом соответст-                                   |  |  |  |  |  |  |  |
| веряющего Центра       | вия Удостоверяющего Центра требованиям Федерального за-                                   |  |  |  |  |  |  |  |
|                        | кона.                                                                                     |  |  |  |  |  |  |  |
| Владелец сертификата   | Лицо, которому в установленном Федеральным законом по-                                    |  |  |  |  |  |  |  |
| ключа проверки элек-   | рядке выдан сертификат ключа проверки электронной подписи                                 |  |  |  |  |  |  |  |
| тронной подписи        | (ЭП).                                                                                     |  |  |  |  |  |  |  |
| Закрытый ключ          | Уникальная последовательность символов, известная только его                              |  |  |  |  |  |  |  |
|                        | владельцу, используемая при шифровании информации и/или                                   |  |  |  |  |  |  |  |
|                        | для создания электронной подписи в электронных документах.                                |  |  |  |  |  |  |  |
| Квалифицированный      | Сертификат ключа проверки электронной подписи, выданный                                   |  |  |  |  |  |  |  |
| сертификат ключа про-  | аккредитованным Удостоверяющим Центром или доверенным                                     |  |  |  |  |  |  |  |
| верки электронной под- | лицом аккредитованного Удостоверяющего Центра либо феде-                                  |  |  |  |  |  |  |  |
| писи (далее – квалифи- | ральным органом исполнительной власти, уполномоченным в                                   |  |  |  |  |  |  |  |
| цированный сертифи-    | сфере использования электронной подписи (далее – уполномо-                                |  |  |  |  |  |  |  |
|                        | Чеппый федеральный орган).<br>Учикальная последовательность симродов, предназначенная для |  |  |  |  |  |  |  |
| писи (ЭП)              | созлания ЭП.                                                                              |  |  |  |  |  |  |  |
| Ключ проверки элек-    | Уникальная последовательность символов однозначно связан-                                 |  |  |  |  |  |  |  |
| тронной полписи (ЭП)   | ная с ключом электронной полписи (ЭП) и прелназначенная лля                               |  |  |  |  |  |  |  |
|                        | проверки подлинности ЭП (далее – проверка ЭП).                                            |  |  |  |  |  |  |  |
| Ключевая пара (несим-  | Пара, состоящая из закрытого ключа и соответствующего ему                                 |  |  |  |  |  |  |  |
| метричная ключевая     | открытого ключа.                                                                          |  |  |  |  |  |  |  |
| пара)                  | 1                                                                                         |  |  |  |  |  |  |  |
| Ключевой носитель      | Сменный носитель информации (дискета, flash-память и т.п.),                               |  |  |  |  |  |  |  |
|                        | содержащий ключевую информацию.                                                           |  |  |  |  |  |  |  |
| Открытый ключ          | Уникальная последовательность символов:                                                   |  |  |  |  |  |  |  |
|                        | <ul> <li>однозначно соответствующая закрытому ключу,</li> </ul>                           |  |  |  |  |  |  |  |
|                        | - доступная любому пользователю - участнику информацион-                                  |  |  |  |  |  |  |  |
|                        | ного обмена и предназначенная для подтверждения подлин-                                   |  |  |  |  |  |  |  |
|                        | ности ЭП в электронных документах и/или для шифрования                                    |  |  |  |  |  |  |  |
|                        | информации.                                                                               |  |  |  |  |  |  |  |
| Датчик случайных       | Реализованный программным образом алгоритм выработки слу-                                 |  |  |  |  |  |  |  |
| чисел (ДСЧ)            | чаиных последовательностей, учитывающий индивидуальные                                    |  |  |  |  |  |  |  |
|                        | особенности использования пользователем IVII К-З                                          |  |  |  |  |  |  |  |
| Contradiunter Millione | манипулятора «мышь».                                                                      |  |  |  |  |  |  |  |
| Сертификат ключа       | документ на бумажном носителе или электронный документ с                                  |  |  |  |  |  |  |  |
|                        | электронной подписью уполномоченного лица удостоверяю-                                    |  |  |  |  |  |  |  |
|                        | щого центра, которыя включает в сеоя открытыя ключ и дан-                                 |  |  |  |  |  |  |  |
| Сертификат ключа про-  | Электронный локумент или локумент на бумажном носителе                                    |  |  |  |  |  |  |  |
| верки электронной пол- | выланные Улостоверяющим Центром либо ловеренным лицом                                     |  |  |  |  |  |  |  |
| писи (ЭП)              | Удостоверяющего Центра и полтверждающие приналлежность                                    |  |  |  |  |  |  |  |
|                        | ключа проверки ЭП владельцу сертификата ключа проверки ЭП.                                |  |  |  |  |  |  |  |
| Средства Удостоверяю-  | Программные и (или) аппаратные средства. используемые лля                                 |  |  |  |  |  |  |  |
| щего Центра            | реализации функций Удостоверяющего Центра.                                                |  |  |  |  |  |  |  |
| Средства электронной   | Шифровальные (криптографические) средства, используемые                                   |  |  |  |  |  |  |  |
| подписи (ЭП)           | для реализации хотя бы одной из следующих функций — созда-                                |  |  |  |  |  |  |  |

| Термин               | Определение                                                  |  |  |  |  |  |  |
|----------------------|--------------------------------------------------------------|--|--|--|--|--|--|
|                      | ние ЭП, проверка ЭП, создание ключа ЭП и ключа проверки ЭП.  |  |  |  |  |  |  |
| Удостоверяющий Центр | Юридическое лицо или индивидуальный предприниматель,         |  |  |  |  |  |  |
| (УЦ)                 | осуществляющие функции по созданию и выдаче сертификатов     |  |  |  |  |  |  |
|                      | ключей проверки электронных подписей, а также иные функции,  |  |  |  |  |  |  |
|                      | предусмотренные Федеральным законом:                         |  |  |  |  |  |  |
|                      | - создает сертификаты ключей проверки электронных подпи-     |  |  |  |  |  |  |
|                      | сей и выдает такие сертификаты лицам, обратившимся за их     |  |  |  |  |  |  |
|                      | получением (заявителям);                                     |  |  |  |  |  |  |
|                      | - устанавливает сроки действия сертификатов ключей про-      |  |  |  |  |  |  |
|                      | верки электронных подписей;                                  |  |  |  |  |  |  |
|                      | - аннулирует выданные этим удостоверяющим центром серти-     |  |  |  |  |  |  |
|                      | фикаты ключеи проверки электронных подписеи;                 |  |  |  |  |  |  |
|                      | - выдает по ооращению заявителя средства ЭП, содержащие      |  |  |  |  |  |  |
|                      | КЛЮЧ ЭП И КЛЮЧ Проверки ЭП (в том числе созданные            |  |  |  |  |  |  |
|                      | удостоверяющим центром) или обеспечивающие                   |  |  |  |  |  |  |
|                      | возможность создания ключа Этт и ключа проверки Этт          |  |  |  |  |  |  |
|                      | - велет реестр выданных и аннулированных этим                |  |  |  |  |  |  |
|                      | Улостоверяющим Центром сертификатов ключей проверки          |  |  |  |  |  |  |
|                      | ЭП (далее - реестр сертификатов) в том числе включающий      |  |  |  |  |  |  |
|                      | в себя информацию, содержашуюся в выданных этим              |  |  |  |  |  |  |
|                      | Удостоверяющим Центром сертификатах ключей проверки          |  |  |  |  |  |  |
|                      | ЭП, и информацию о датах прекращения действия или            |  |  |  |  |  |  |
|                      | аннулирования сертификатов ключей проверки электронных       |  |  |  |  |  |  |
|                      | подписей и об основаниях таких прекращения или               |  |  |  |  |  |  |
|                      | аннулирования;                                               |  |  |  |  |  |  |
|                      | - устанавливает порядок ведения реестра сертификатов, не яв- |  |  |  |  |  |  |
|                      | ляющихся квалифицированными, и порядок доступа к нему,       |  |  |  |  |  |  |
|                      | а также обеспечивает доступ лиц к информации, содержа-       |  |  |  |  |  |  |
|                      | щейся в реестре сертификатов, в том числе с использованием   |  |  |  |  |  |  |
|                      | информационно-телекоммуникационной сети "Интернет";          |  |  |  |  |  |  |
|                      | - создает по обращениям заявителей ключи электронных         |  |  |  |  |  |  |
|                      | подписей и ключи проверки электронных подписей;              |  |  |  |  |  |  |
|                      | - проверяет уникальность ключей проверки электронных         |  |  |  |  |  |  |
|                      | подписей в реестре сертификатов;                             |  |  |  |  |  |  |
|                      | - осуществляет по обращениям участников электронного взаи-   |  |  |  |  |  |  |
|                      | моденствия проверку электронных подписси;                    |  |  |  |  |  |  |
|                      | - осуществляет иную деятельность, связанную с                |  |  |  |  |  |  |
| Электронная поличе   | Информация в электронной форме, которая присоединена к дру-  |  |  |  |  |  |  |
| (ЭП)                 | гой информации в электронной форме (полнисываемой инфор-     |  |  |  |  |  |  |
|                      | мации) или иным образов связана с такой информацией и кото-  |  |  |  |  |  |  |
|                      | рая используется для определения лица, подписывающего ин-    |  |  |  |  |  |  |
|                      | формацию.                                                    |  |  |  |  |  |  |

| Лист регистрации изменений |            |                         |       |                |                                          |                |                                                     |         |      |
|----------------------------|------------|-------------------------|-------|----------------|------------------------------------------|----------------|-----------------------------------------------------|---------|------|
|                            |            | Номера листов (страниц) |       |                |                                          |                |                                                     |         |      |
| киненемки демоН            | измененных | 3aM¢H¢HHЫX              | НОВЫХ | аннулированных | Всего<br>листов<br>(стр.) в<br>документе | №<br>документа | Входящий<br>№<br>сопроводите<br>льного<br>документа | Подпись | Дата |
|                            |            |                         |       |                |                                          |                |                                                     |         |      |
|                            |            |                         |       |                |                                          |                |                                                     |         |      |
|                            |            |                         |       |                |                                          |                |                                                     |         |      |
|                            |            |                         |       |                |                                          |                |                                                     |         |      |
|                            |            |                         |       |                |                                          |                |                                                     |         |      |
|                            |            |                         |       |                |                                          |                |                                                     |         |      |
|                            |            |                         |       |                |                                          |                |                                                     |         |      |
|                            |            |                         |       |                |                                          |                |                                                     |         |      |
|                            |            |                         |       |                |                                          |                |                                                     |         |      |
|                            |            |                         |       |                |                                          |                |                                                     |         |      |
|                            |            |                         |       |                |                                          |                |                                                     |         |      |
|                            |            |                         |       |                |                                          |                |                                                     |         |      |
|                            |            |                         |       |                |                                          |                |                                                     |         |      |
|                            |            |                         |       |                |                                          |                |                                                     |         |      |
|                            |            |                         |       |                |                                          |                |                                                     |         |      |
|                            |            |                         |       |                |                                          |                |                                                     |         |      |
|                            |            |                         |       |                |                                          |                |                                                     |         |      |
|                            |            |                         |       |                |                                          |                |                                                     |         |      |
|                            |            |                         |       |                |                                          |                |                                                     |         |      |
|                            |            |                         |       |                |                                          |                |                                                     |         |      |
|                            |            |                         |       |                |                                          |                |                                                     |         |      |
|                            |            |                         |       |                |                                          |                |                                                     |         |      |
|                            |            |                         |       |                |                                          |                |                                                     |         |      |